### Voyager

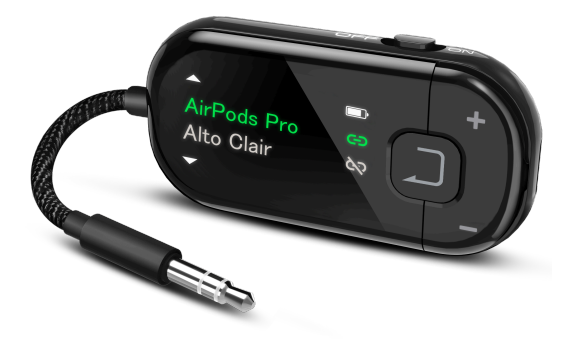

# Interactive Setup & Support Guide

Version 1.6

Start Setup

# Main Menu

- 1. <u>Before You Start</u>
- 2. Charging Tip
- 3. Connect Headphones
- 4. Adjust Volume
- 5. Advanced Features
- 6. Recommend Use With
- 7. Troubleshooting
- 8. Register Your Product
- 9. Live Agent Help
- 10. <u>Rate This Guide</u>
- 11. Advocate for Us

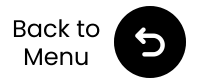

### / 1. Before You Start

- Work with all Bluetooth headphones & earbuds
- Use aptX Adaptive headphones to reduce latency
- No dual-link get *Relay* or *SoundJet R1* for two headphones
- Support Auracast-enabled hearing aids

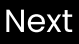

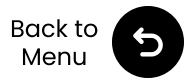

# 2. Charging Tip

Charging takes ~3 hrs.

Please unplug when full — leaving it plugged in too long may prevent it from turning on.

If that happens: Unplug  $\rightarrow$  Replug  $\rightarrow$  Charge again for 2–3 hrs.

⊠ Fix on the way!

A firmware update will make overcharging safe – rolling out by July 10.

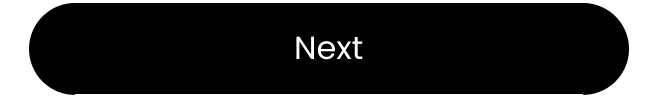

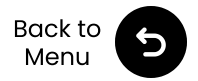

#### 3.1 Disable Phone Bluetooth

To avoid auto-reconnect, turn off Bluetooth on connected devices (e.g. phones).

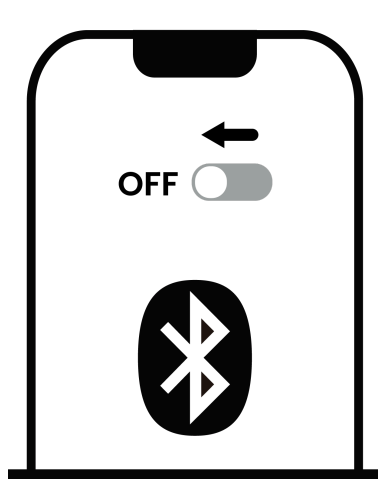

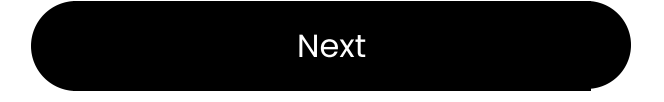

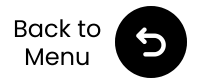

#### 3.2 Headphone Pairing

#### Not sure how? Select your brand.

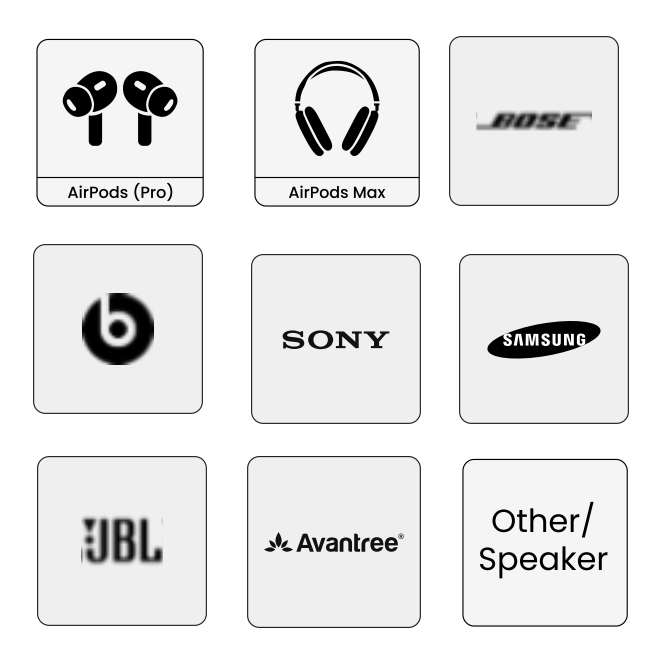

#### Ready to Pair

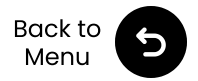

#### 3.3 Put Voyager Into Pairing Mode

Slide power switch to **ON**. Screen shows **Searching**.

If not, press & hold  $\int$  for 2s.

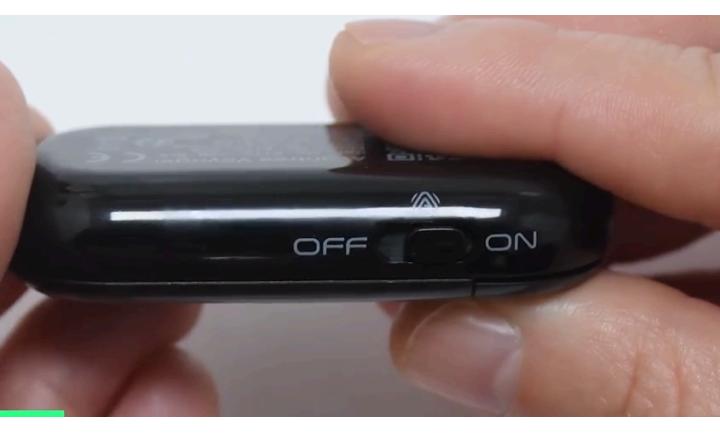

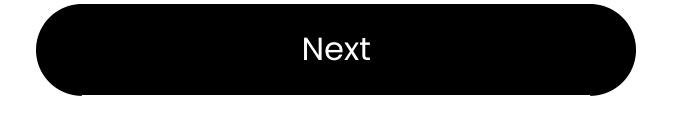

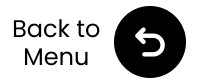

#### **3.4 Select and Connect**

1⊠ Use + & - to select your device.

21 Press Jonce to connect.

311 Play video or music: You'll hear audio playing through headphones.

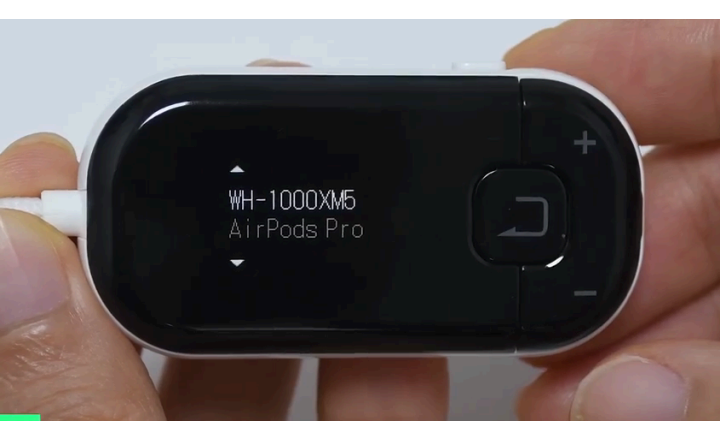

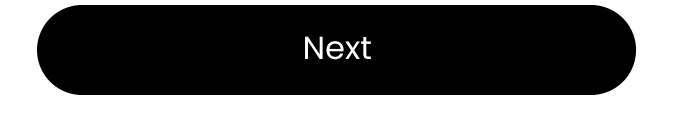

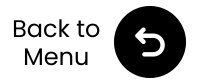

#### 3.5 Reconnect Tips:

- Turn off phone Bluetooth to avoid interference.
- Auto-connect to last device after powering on.
- If not, find last device and click once to reconnect.
- Still not working? Re-pair manually.

#### Next

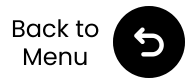

#### 3.2 AirPods & AirPods Pro

NOpen the lid (AirPods must be in case).

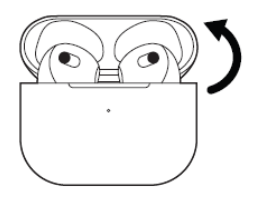

 2∞ Press & hold the setup button on the back for about 5s.
 LED blinks white → Ready to pair.

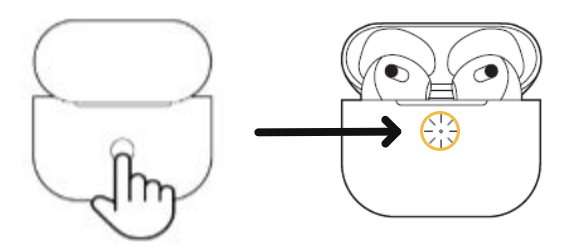

**Note:** For **AirPods 4**, double-tap the front of AirPods case.

#### Next

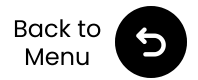

#### 3.2 AirPods Max

Press & hold the right noise control button for **5s**. LED on the bottom blinks **white**. → Ready to pair.

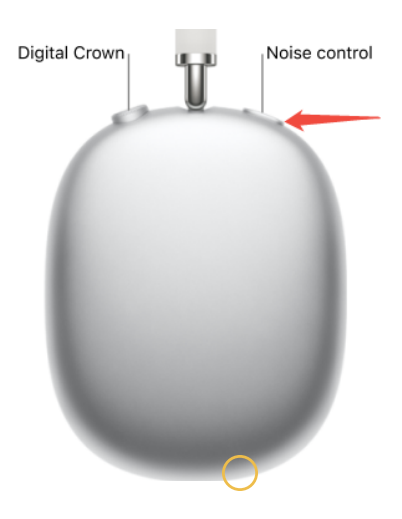

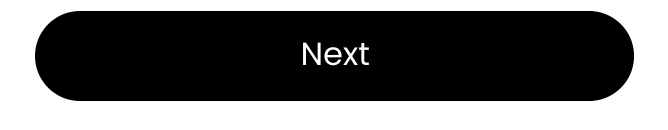

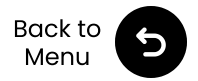

#### 3.2 Bose QC Ultra

11 Turn on your headphones.

212 Press & hold power button.

LED blinks blue  $\rightarrow$  Ready to pair.

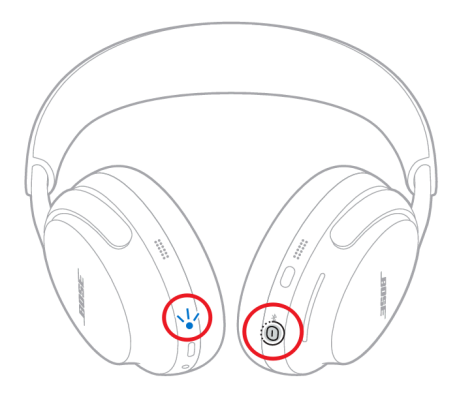

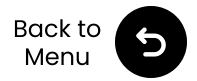

#### 3.2 Beats Studio Pro

Nurn on your headphones.

 2∞ Press & hold the system button on the right earcup.
 LED blinks → Ready to pair.

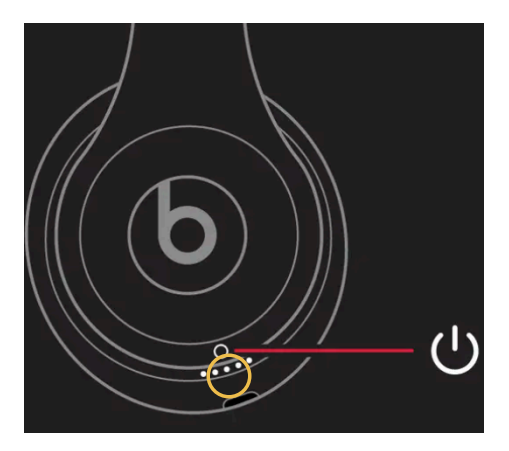

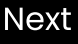

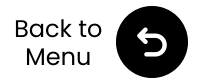

#### 3.2 Sony WH-1000XM6

#### Press & hold 🔰 for 5s.

LED blinks blue  $\rightarrow$  Ready to pair.

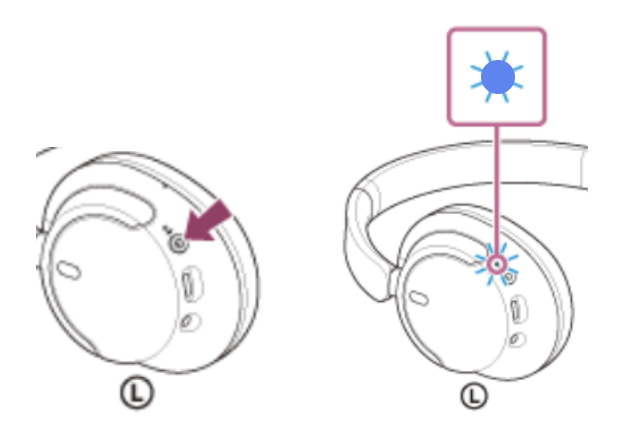

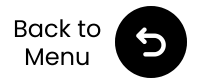

#### **3.2 Samsung Galaxy Buds**

12 With earbuds in the case, close the lid and wait 5-6s.

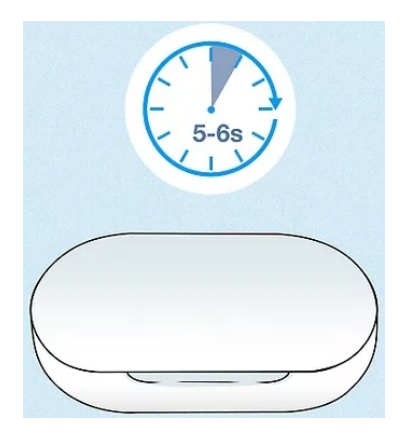

2⊠ Open the case, they'll auto-enter pairing mode → Ready to pair.

Next

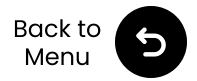

#### **3.2 JBL Live Headphones**

Normal Mathematical Turn on your headphones.

211 Press & hold power button.

LED blinks blue  $\rightarrow$  Ready to pair.

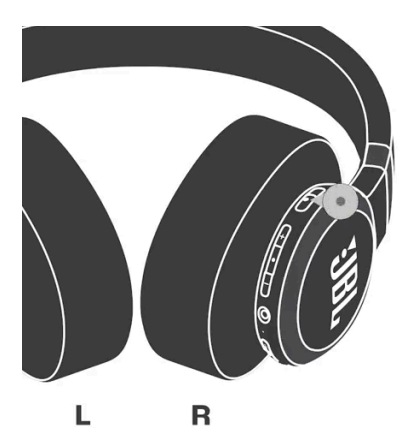

Next

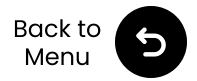

#### **3.2 Avantree Audition 3**

1⊠ Switch ON/OFF to Power. 2⊠ Hold ON/OFF to **Pair** for 3s. LED blinks red & blue → Ready to pair.

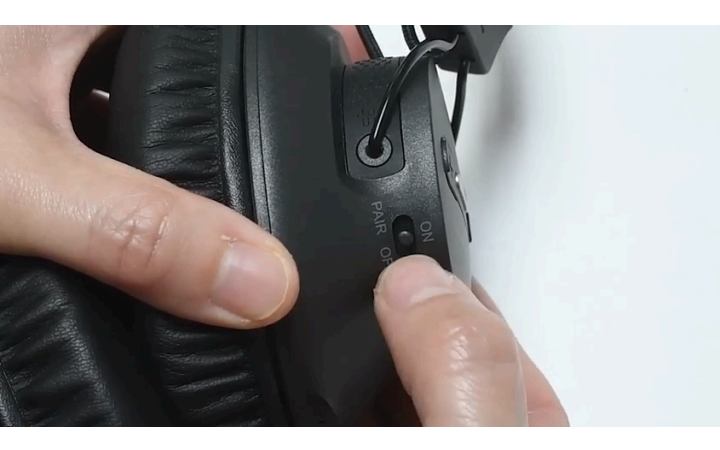

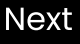

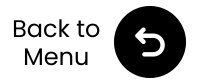

### 3.2 Other/Speaker

- Visit your headphone or speaker brand's support site
- Or Google "put [your headphone/speaker brand] in pairing mode"

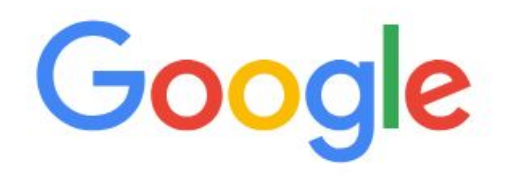

२ put [your headphone/speaker brand] in pairing mode

#### Next

#### **Warning**

 $\nearrow$  You're about to leave this setup guide and visit an external link.

×

 ☑ To come back here again, please use your browser's
 "back" button or re-scan the QR code on your device.

<u>Proceed</u> ↗

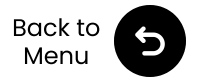

# 4. Adjust Volume

12 Set the source device volume first.

# 211 Fine-tune using the **+** & **-** on Voyager.

**Tip**: Don't forget to check the source device volume!

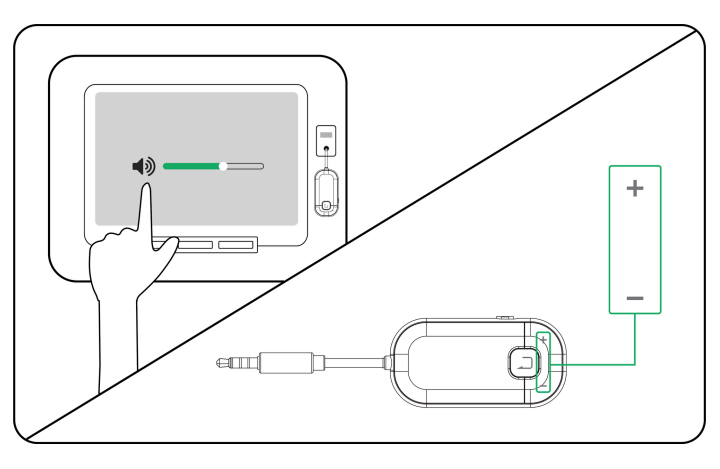

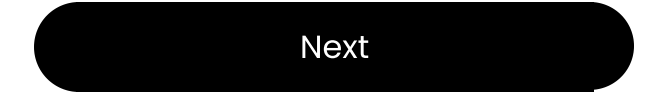

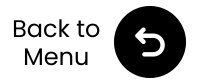

### **5. Advanced Features**

#### 5.1 Auracast Transmitter

1🛛 Slide to 🛛 🙆

 2X Use your Auracast-enabled device (headphones, hearing aids, etc.)
 Search for Avantree Voyager and connect.

#### Note:

- Do a *DFU update* before using with hearing aids.
- For compatible devices, see *Auracast-enabled list*

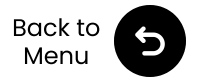

### **5. Advanced Features**

#### 5.2 Reset

Press & hold **+** & **-** for 7s until you see Avantree logo.

This will clear previous pairing history and enter pairing mode.

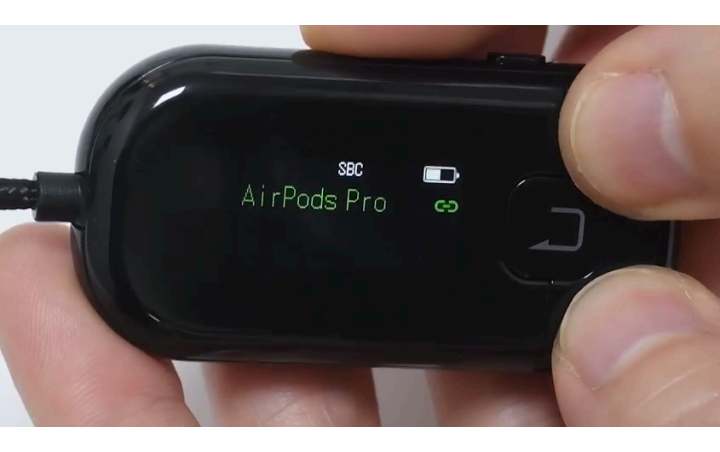

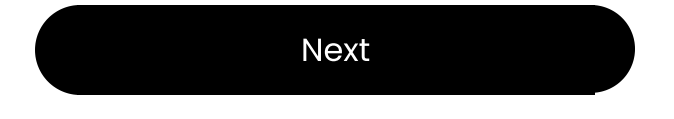

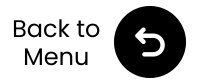

### **5. Advanced Features**

#### 5.3 Firmware Update

IN Download *Avantree Updater* and install it on your PC.

- 2🛛 Open the app.
- 312 Connect your device via USB-C.
- 42 Follow on-screen steps to update.

**Note:** Keep the device connected during the update.

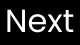

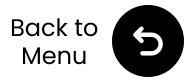

### 6. Recommend Use With

These Auracast-compatible devices work great with your Voyager:

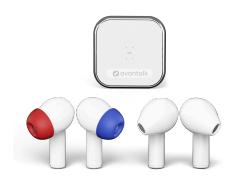

Infinity

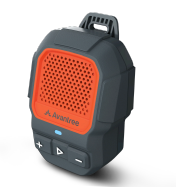

ShareCast Solo

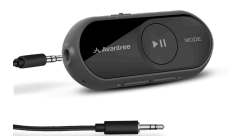

AS70P

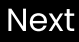

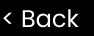

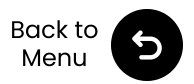

### 7. Troubleshooting

- Cannot Pair?
  95% of issues are due to headphones not in pairing mode.
- **AirPods Disconnect?** Turn off iPhone Bluetooth to avoid interference.
- Dual Link Not working?
  Get *Relay* or *SoundJet R1* instead.
  Voyager doesn't support dual link.
- Audio Delay?

Use headphones with aptX Adaptive codec for best results.

More Troubleshooting & FAQs ↗

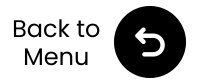

# 8. Register Your Product

Register now to:

- 1. Get notified of *firmware updates*.
- 2. Extend warranty from 12 to 24 months FREE.
- 3. Enjoy priority service support.
- Register Here 🗡

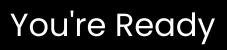

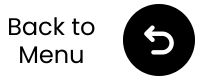

# 9. Live Agent Help

We'll respond within **1 business day** Quick support options:

- Email: support@avantree.com
- Schedule callback 🗷
- 🛛 Submit a ticket 🏞
- 🛛 Live chat 🧷

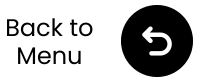

# 10. Rate This Guide

Thanks for choosing Voyager!

We hope this guide helped you get started.

Your quick rating helps us improve:

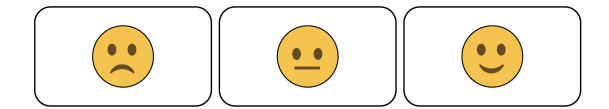

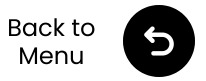

### 11. Advocate for Us

We've supported hearing-impaired customers for **20+** years.

Did we help you? Leave a quick review on Amazon to support us!

Select your store:

- 🛛 Amazon US
- 🛛 Amazon UK
- 🛛 Amazon CA
- 🛛 Amazon AU